## How to Post to the Recognition Wall - Web

|                  |                                            |                            |                    | 2                                                                                        |                            |
|------------------|--------------------------------------------|----------------------------|--------------------|------------------------------------------------------------------------------------------|----------------------------|
| Truvelop*        | =                                          | 🔋 将 🐼 Danny Williams 💌     | Truvelop*          | =                                                                                        | 📑 🦂 👰 Danny Williams 💌     |
| 🙆 Dashboard      | Spark                                      | 0                          | 🕢 Dashboard        | Spark                                                                                    | 0                          |
| Recognition Wall | Add New Spark                              |                            | Recognition Wall   | Add New Spark                                                                            |                            |
| Leam Member      | Add Team Members                           | Select Category            | 🚨 Team Member      | Add Team Members                                                                         | Select Category            |
| Evaluate Team Me |                                            | Select Classification      | Evaluate Team Me • |                                                                                          | Select Classification      |
| Active Survey    |                                            | Additional Filter          | Active Survey      |                                                                                          | Additional Filter          |
| 4 Spark          | 03/16/2023 3:23:52 PM<br>Enter description |                            | <b>4</b> Spark     | Spark SELECT ALL Admin Account Amber Gill Bailey Ritchie Barrett Hennessey Chris Taylor  | 03/16/2023 3:24:11 PM      |
|                  | Ø                                          | Send Spark<br>RESET SUBMIT |                    | Curtis Pritchard<br>Curtis Pritchard<br>Francesca Allen<br>Greg Durango<br>Henry Peabody | Send Spark<br>RESET SUBMIT |
|                  |                                            |                            |                    |                                                                                          |                            |

Go to Spark from the left-hand navigation menu.

## Select who you'd like to Spark.

## How to Post to the Recognition Wall - Web

|                  | 3                 |                                        |                  |         |
|------------------|-------------------|----------------------------------------|------------------|---------|
| Truvelop*        | =                 | 📑 🦂 👰 Danny Williams 🔻                 | Truvelop*        | -       |
| Dashboard        | Spark             | 0                                      | Dashboard        | Reco    |
| Recognition Wall | Add New Spark     |                                        | Recognition Wall | 6       |
| 💄 Team Member    | Amber Gill 🗙      | ✓ Select Category                      | Leam Member      |         |
| Evaluate Team Me |                   | Performance<br>Attitude<br>Maintanance | Evaluate Team Me | _       |
| Active Survey    |                   | General<br>Recognition Wall            | Active Survey    | <u></u> |
| 4 Spark          | Enter description | 03/16/2023 6:21:04 PM                  | ∽ Spark          |         |
|                  | Ø                 | Send Spark                             |                  |         |
|                  |                   | RESET                                  |                  |         |
| $\bigcirc$       |                   |                                        | $\bigcirc$       |         |
| $( \mathbf{T} )$ |                   |                                        | $( \mathbf{T} )$ |         |

Select the Recognition Wall from the Category drop-down menu.

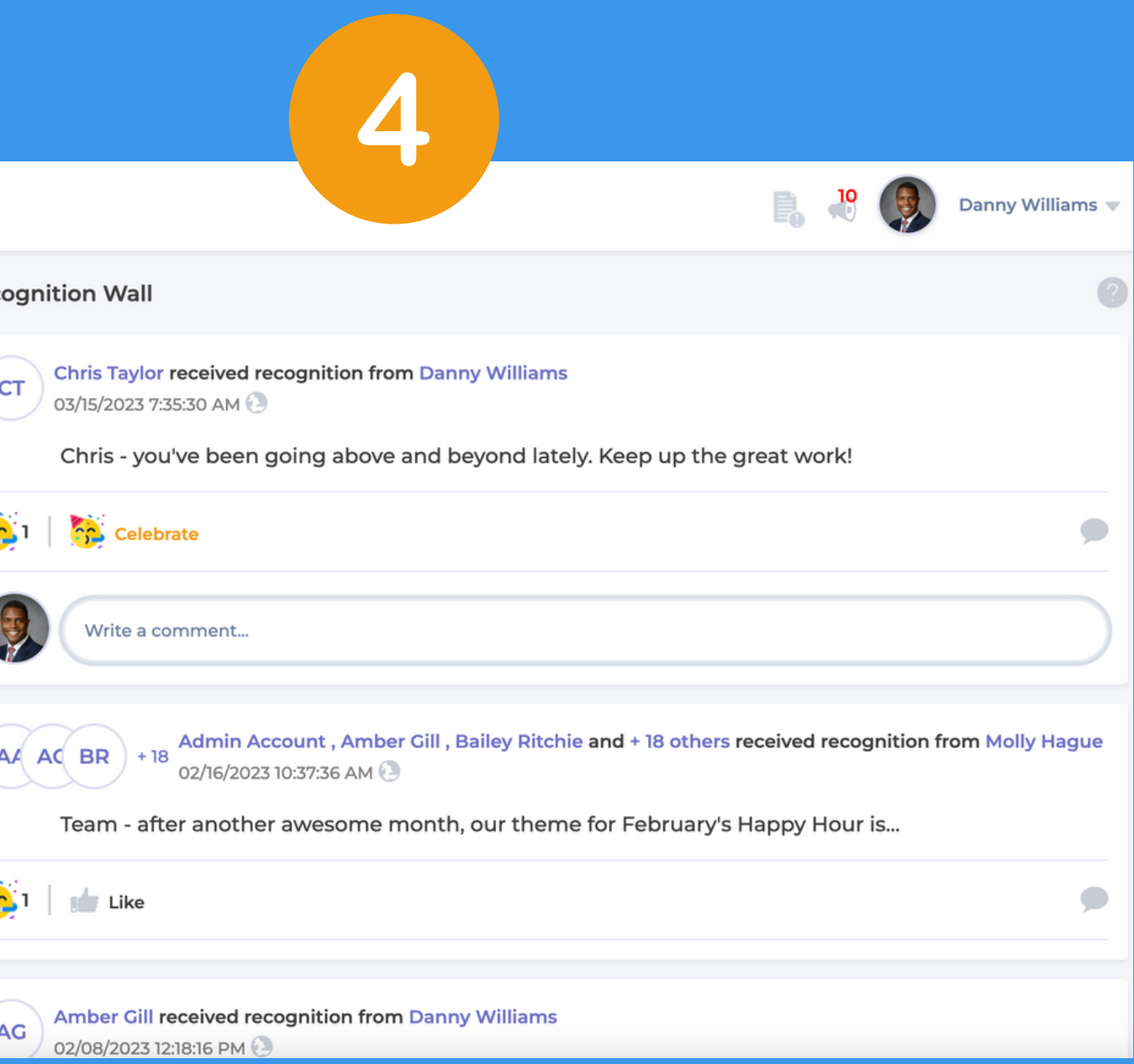

## Type in your message, submit your Spark, and view it on the Recognition Wall.